## 学习平台操作流程

## 一、电脑端学习步骤:

1. 先打开网址: http://qzctxl.jxjy.chaoxing.com/login,选择机构账号登录,首次登录学号,密码默认身份证后六位

|            | 書服               |
|------------|------------------|
| 霍州职业技术     | 学院继续教育学院学历平台     |
| 手机号登录      | 机构账号登录           |
| 🔠 学号/工号/账号 |                  |
| ● 審問       | ×11 <sup>4</sup> |
| 请输入右边四位数字  | >59-8            |

2.首次登录后需要绑定手机号码,绑定后自己设置密码后,务必保存
 好,下次登录时可直接用手机号码登录。

| 首次登录<br>验证手机号及个人信息后,可 | 以通过手机号登录系统。 |
|-----------------------|-------------|
| +86 🔻 手机号             |             |
| ◎ 验证码                 | 获取验证码       |
| 下—步                   | ŧ           |

**3**.登录后需要核对信息,有误的请第一时间联系班主任,没有问题的确认无误后进入学习平台。

| 人信息确认              |                                  |                        |       |              |              |    |
|--------------------|----------------------------------|------------------------|-------|--------------|--------------|----|
| Ⅰ基本信息<br>提示:请您逐    | 个对基本信息进行核                        | 效,若信息无误请点击"√",若信       | 息错误请点 | 击"×"并在下方填雪   | 了正确          | 信息 |
| 姓名:                |                                  | ✓ ×                    | 民族:   | 汉族           | $\checkmark$ | ×  |
| 性别: !              | 5                                | ✓ ×                    | 出生日期  | 17           | $\checkmark$ | ×  |
| 证件号: 3             | 33. 4519                         | ✓ ×                    | 政治面貌: | 中共党员         | $\checkmark$ | ×  |
| Ⅰ通信信息<br>提示:若您的    | 1以下信息有误,可点                       | 确认无误点击√<br>击修改按钮进行修改   |       |              |              |    |
| *手机号码:1<br>*通讯地址:ヲ | 1. 1955 <u>2</u> 修改<br>开化剂 1 2修改 |                        | 电子邮箱: | <u> @</u> 修改 |              |    |
| 上传证明图              |                                  | <b>项目</b> 艾曼卡德南大海铁铁石之城 |       |              |              |    |

4. 登录平台开始学习。

| 衢州职业技术学院继续教育学院学历平                                                                                        |                                                                       |        |
|----------------------------------------------------------------------------------------------------|-----------------------------------------------------------------------|--------|
| Ω                                                                                                    | 为达到最佳学习体验,推荐使用谷歌、火狐调览器;如果使用距测览器;需要9.0及以上版本。<br>进行中的课程   已完成的课程   申请重修 | 不再提醒   |
| Band P                                                                                                   | 2020年春季学期<br>毛泽东思想和中国特色社会主义理论体系概论                                     |        |
| <ul> <li>◆ 課程</li> <li>◆ 学生服务</li> <li>◆ 法律管理</li> </ul>                                                 |                                                                       |        |
| <ul> <li>◆ 寺升本资格審查</li> <li>◆ 毕业论文</li> <li>◆ 文件書理</li> <li>▲ 云盘</li> </ul>                              |                                                                       | 1      |
| <ul> <li>(1)透知</li> <li>(2)透知</li> <li>(2) 報记</li> <li>(3) 報记</li> <li>(4) 報知</li> <li>(5) 報知</li> </ul> | ✓<br>找到自己需要学习的课程,进入等                                                  | <br>学习 |
|                                                                                                    |                                                                       |        |

5.点击进入学习,选择第一节课程,课程不能随意选择,需完成第一 节课才能继续下一门课程。看完视频后有测验,完成测验后显示已完 成知识点,表示本节课已学习完毕。

| —————————————————————————————————————                                                                                                    | à                                                                                                    |                              |                                 |        |                            |                                                                                                    | ٢                                                                                                    |
|----------------------------------------------------------------------------------------------------|----------------------------------------------------------------------------------------------------|------------------------------|---------------------------------|--------|----------------------------|----------------------------------------------------------------------------------------------------|----------------------------------------------------------------------------------------------------|
| 毛泽东思想和中国                                                                                                    | 国特色社 课程评价                                                                                                    | 首页                           | 任务进展                            | 度 资料 通 | 知 作业 考                     | 试 讨论                                                                                                    | 答疑                                                                                                    |
|                                                                                                    |                                                                                                    |                              |                                 |        |                            |                                                                                                    |                                                                                                    |
| ●                                                                                                    |                                                                                                    |                              |                                 |        |                            |                                                                                                    |                                                                                                    |
| <ul> <li>第1章 导论</li> <li>1.1          <ul> <li>3元思主义只有</li> <li>1.2              う元思主义只有</li> <li>1.3              <li>毛泽东思想是马致</li> <li>1.4 中国特色社会主</li> <li>1.5              习近平新时代中国</li> <li>1.6 开设《概论》课目</li> <li>4 第2章 毛泽东思想型</li> <li>2.1              を汚在東市地下が</li> </li></ul> </li> </ul> | 中国化才能在中国大地上闪耀真理光行<br>化命题的提出与科学内涵<br>包書主义中国化的第一个重大理论成功<br>义理论是马克思主义中国化的第一个<br>副特色社会主义思想是马克思主义中国<br>目的<br>24其历史地位 | 至<br>果<br>重大理论成果<br>国化又一重大理… | 2<br>8<br>8<br>8<br>8<br>8<br>8 | K      | 4                          |                                                                                                    |                                                                                                    |
| <ol> <li>2.1 毛泽东思想的形</li> <li>2.2 毛泽东思想的形</li> </ol>                                                                                                    | 成和友展(一)<br>成和发展(二)                                                                                              |                              | (8)                             |        |                            | Ť                                                                                                    |                                                                                                    |
| 2.3 毛泽东思想形成和                                                                                                    | 11发展的过程                                                                                                    |                              | 0                               | 还没有    | 话题哦,快去发                    | 表一个吧!                                                                                                    |                                                                                                    |
| 2.4 毛泽东思想的科学                                                                                                    | 学涵义                                                                                                    |                              | 0                               | 201010 | information of the contra- |                                                                                                    |                                                                                                    |
| 2.5 毛泽东思想的主要                                                                                                    | 要内容                                                                                                    |                              | (1)                             |        |                            |                                                                                                    |                                                                                                    |
| 2.6 毛泽东思想活的5                                                                                                    | 灵魂                                                                                                    |                              | ۲                               |        |                            |                                                                                                    |                                                                                                    |
| 2.7 毛泽东思想科学(<br>2.9 毛泽东思想的)[5]                                                                                                    | <b>本系的特点</b>                                                                                                    |                              | 0                               |        |                            |                                                                                                    |                                                                                                    |
| 2.0 七岸朱志思的历3                                                                                                    | は毛泽女的评价                                                                                                    |                              | (B)                             |        |                            |                                                                                                    |                                                                                                    |
| 2.10 习近平对毛泽东                                                                                                    | 思想的评价                                                                                                    |                              | (a)                             |        |                            |                                                                                                    |                                                                                                    |
| <ul> <li>~ 第3章 新民主主义</li> <li>く回到课程</li> <li>完成后回到课程</li> </ul>                                                                                                    |                                                                                                    | 午中国大地上闪經直理)                  |                                 |        |                            | 日示<br>へ き<br>1.1                                                                                                    | 讨论 学记 8 10 10 10 10 10 10 10 10 10 10 10 10 10                                                                                                    |
| -                                                                                                    |                                                                                                    |                              | 6                               |        |                            | 1.2                                                                                                    | 马克思主义中国化命题的提出                                                                                                    |
|                                                                                                    |                                                                                                    |                              |                                 |        |                            | 1.3                                                                                                    | 毛泽东思想是马克思主义中国                                                                                                    |
|                                                                                                    | 视频                                                                                                    | 章节测验                         |                                 |        |                            | 1.4                                                                                                    | 中国特色社会主义埋论是与克                                                                                                    |
|                                                                                                    |                                                                                                    |                              |                                 |        |                            | 1.5                                                                                                    | 开设《概论》课目的                                                                                                    |
| ● 任务点 看完社                                                                                                    | 20版 日本 日本 初 日本 日本 日本 日本 日本 日本 日本 日本 日本 日本 日本 日本 日本                                                              | , 測验完成后本章                    | 节已完成                            | ,可进行下  | 一章节的学                      | A <sup>1</sup> <sup>1</sup> | 介 夜 《編的》 林田当         自 2章 言泽东思想及其历史地位         毛泽东思想的形成和发展(一) (0)         毛泽东思想的形成和发展(二) (0)         毛泽东思想的主要内容         6)         毛泽东思想的主要内容         6)         毛泽东思想的主要内容         6)         毛泽东思想的主要内容         6)         毛泽东思想的主要内容         6)         毛泽东思想的方史地位         6)         毛泽东思想的历史地位         6)         百道东民思想的方史地位         6)         7)         7)         7)         8)         6)         7)         7)         7)         7)         7)         7)         7)         7)         7)         7)         8)         7)         8)         8)         8)         8)         8)         8)         8)         8)         8)         8)         8)         8)         8)         8)         8) |
|                                                                                                    | 马克思列                                                                                                    | 宁主义                          |                                 |        |                            | 3.6                                                                                                    | 新民主主义革命的基本纲领 🔒                                                                                                    |
| **                                                                                                    | •                                                                                                    |                              |                                 | ++     |                            | 3.8                                                                                                    | 新民主主义革命的基本经验 0                                                                                                    |

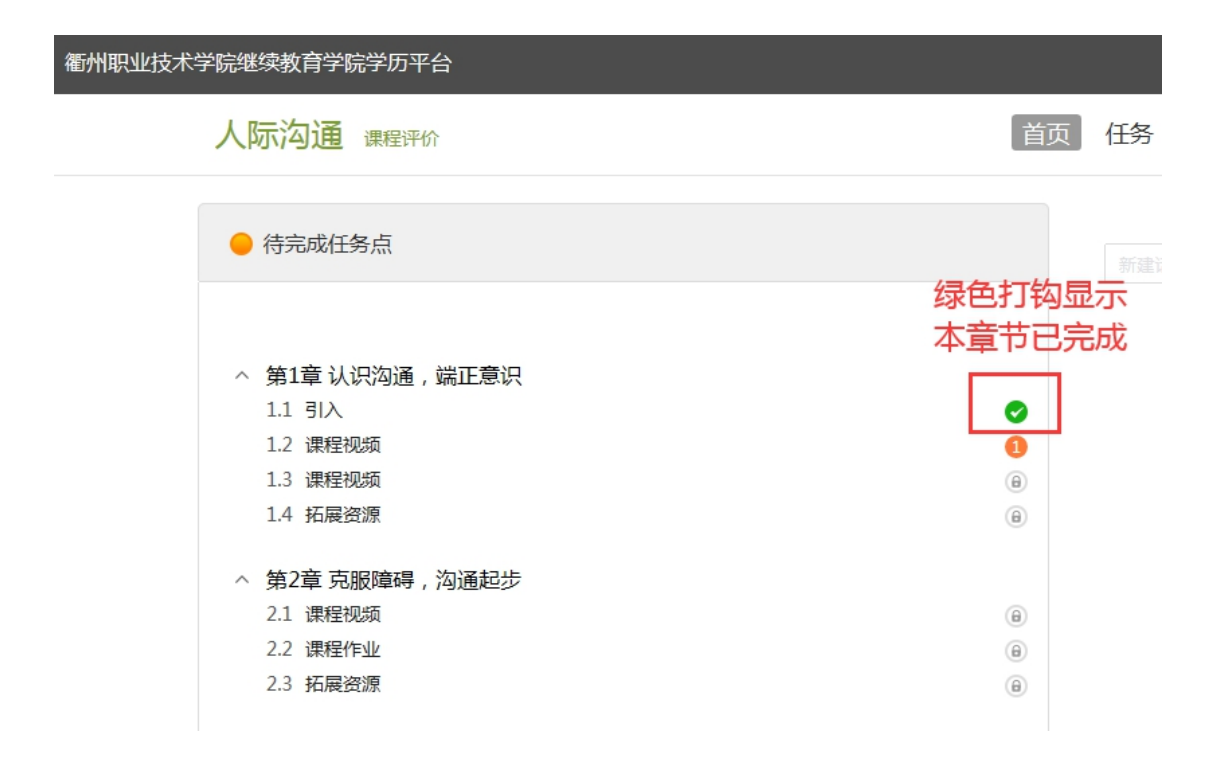

6.回到首页,查看学习进度,显示百分百,代表本课程已经 学习完毕。

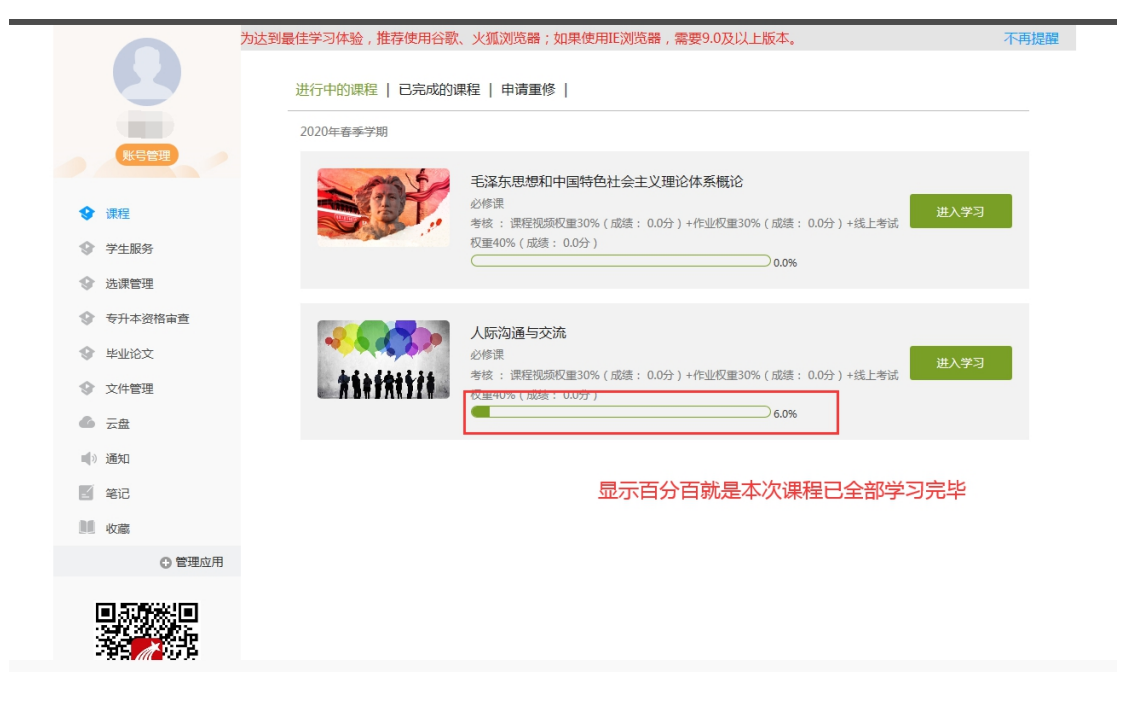

## 二、手机 APP 学习步骤:

 1.先下载超星学习通软件,可直接扫码二维码或者打开手机应用 市场搜索"学习通"。

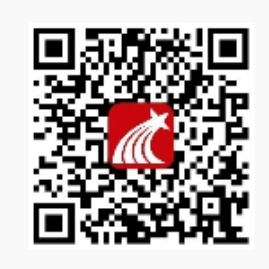

扫一扫下载手机应用

2.首次登录选择最下方"新用户注册",输入手机号码,获取验证码,设置密码。单位验证输入126719(衢州职业技术学院继教院),绑定自己的学号。下次登录可直接用手机号码登录学习。

| 08:57   | ul 🗢 🔲           |                 |                 |
|---------|------------------|-----------------|-----------------|
|         | 客服               | 08:58<br><      | ull 令 ■)<br>客服  |
|         |                  |                 |                 |
| 登录      |                  | 注册              |                 |
|         |                  | 输入才             | 5人手机号码          |
| 手机号/超星号 | $\checkmark$     | +86 🖌 159570346 | 637 <b>—</b>    |
|         | ₩ 忘记密码?          |                 |                 |
|         |                  | 1797            | 195后重新获取        |
| 我已阅读并同意 | 学习通《隐私政策》和《用户协议》 | •••••           | 要求设置密码 👻        |
|         | 登录               | 密码要求8-16位,至:    | 少包含数字、字母、符号两种元素 |
|         |                  |                 |                 |
| 新用户注册   | 手机号快捷登录          |                 | 下一步             |
| 新生      | 选择新用户注册          |                 |                 |
|         |                  |                 |                 |
|         |                  |                 |                 |
|         |                  |                 |                 |
|         |                  |                 |                 |
|         |                  |                 |                 |
|         |                  | ×               |                 |
|         | 其它登录方式           | $\mathbf{X}$    |                 |
|         |                  | ▼ 我已阅读并同意学      | 习诵《隐私政策》和《用户协议》 |

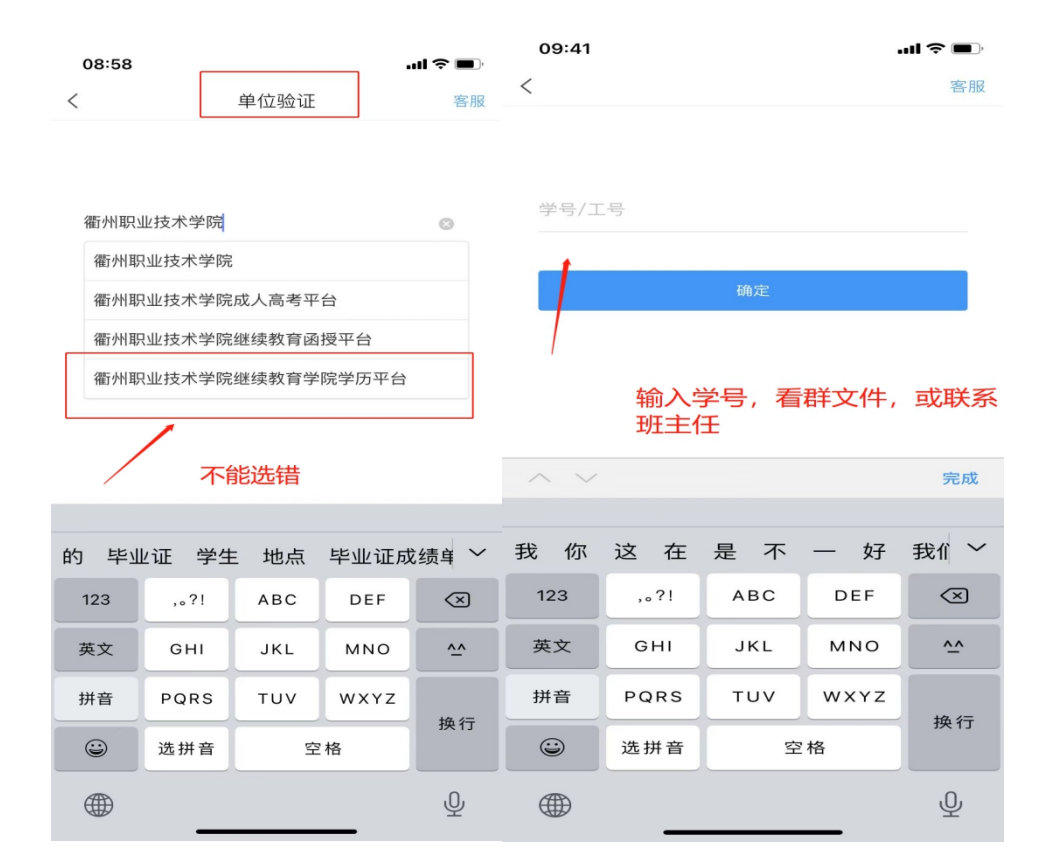

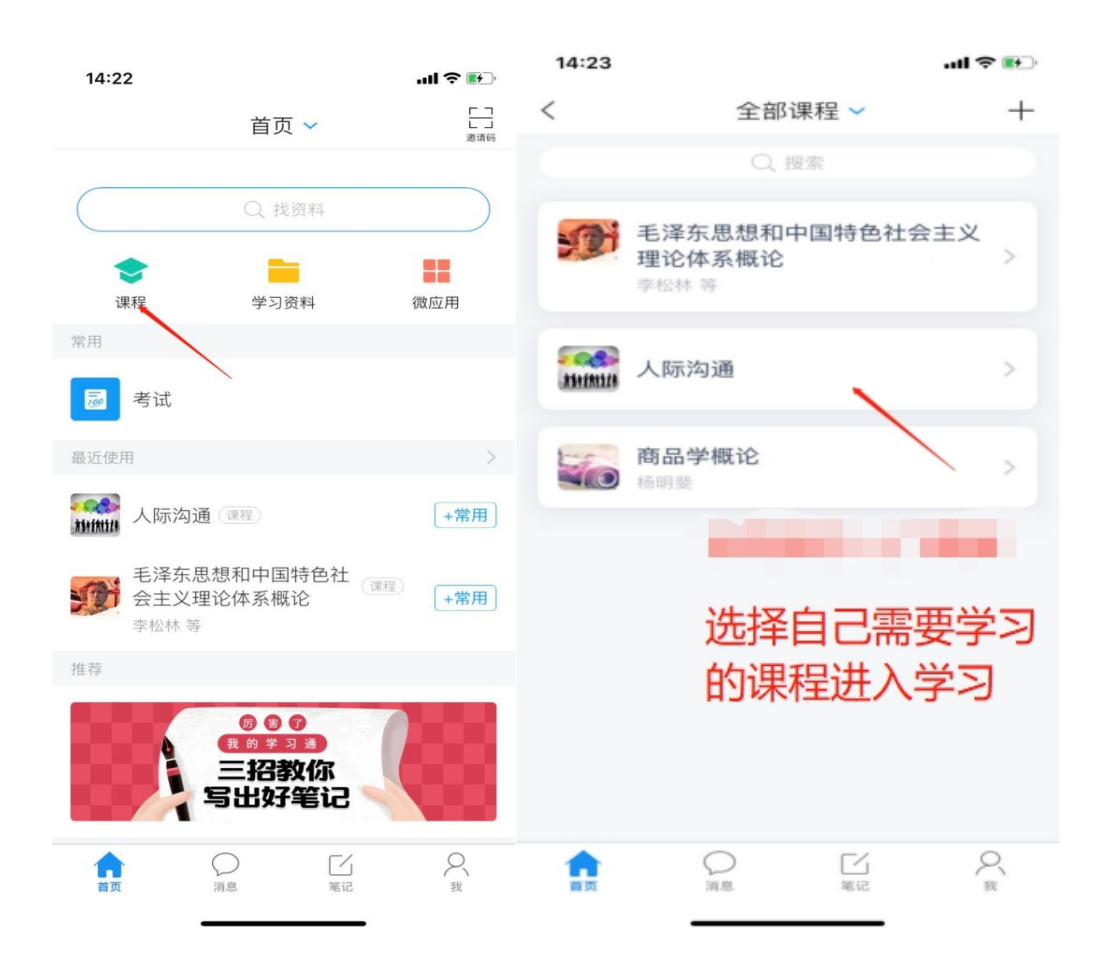